8

 $\sim$ 

.

a

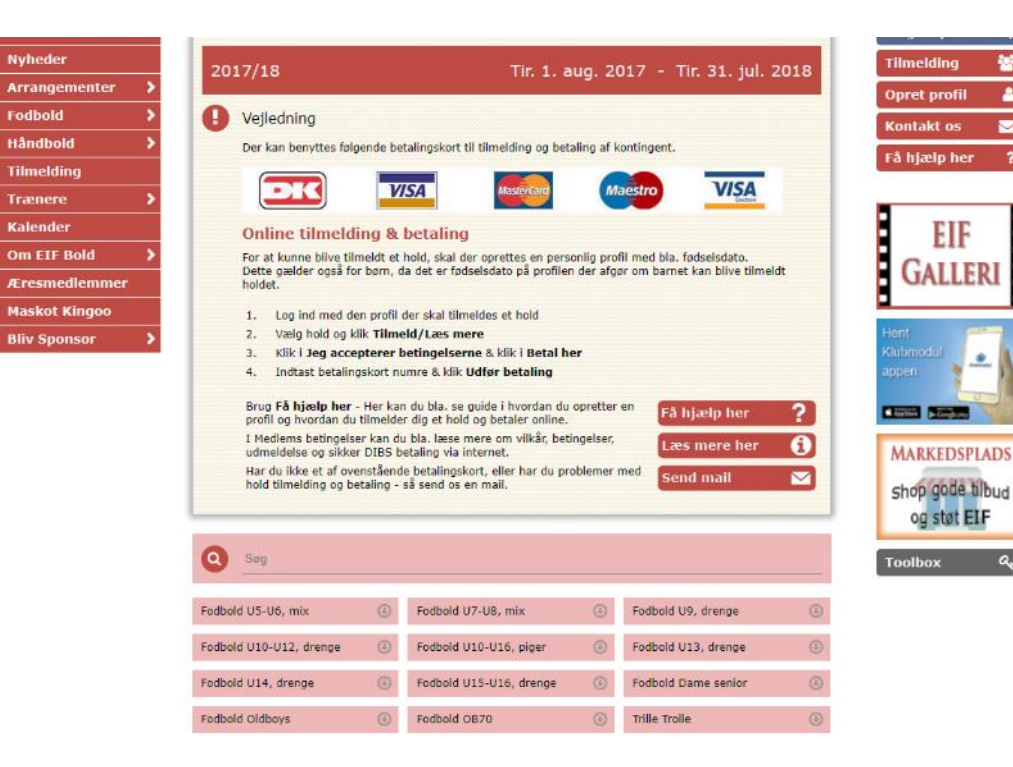

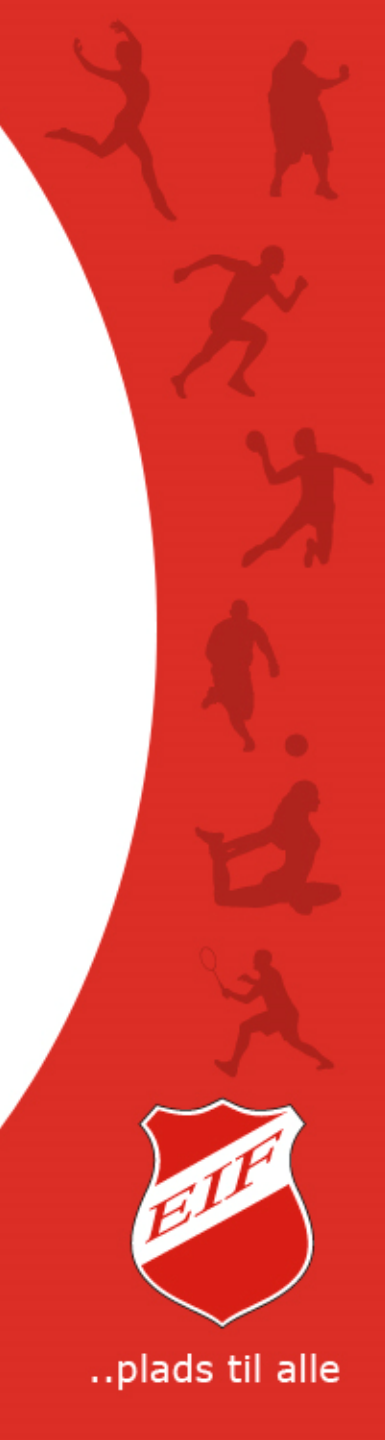

#### Vælg den afdeling i EIF, du vil tilmelde dig et hold på.

For at kunne tilmelde sig et hold i EIF, skal man oprette en profil med tilhørende brugernavn og password på vores hjemmeside. Dette gælder for alle – uanset alder, også selvom barnet er 2 år. Se hvordan du gør dette i guide "Profil oprettelse".

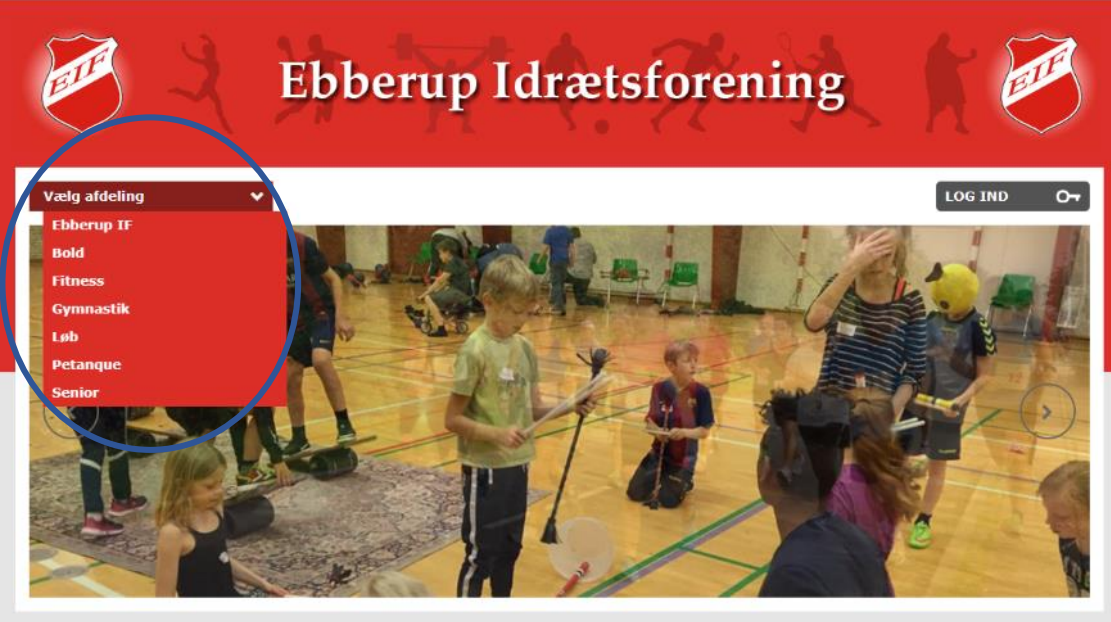

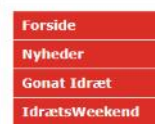

#### Velkommen til Ebberup Idrætsforening

Ebberup Idrætsforening er en forening med plads til alle. Du kan dyrke sport/motion på mange forskellige måder og flere ninæsuer. Elf satser på bredde idrætten i alle afdelingerne og gør meget for at alle mediemmer, uanset alder og køn, skal føle sig

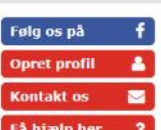

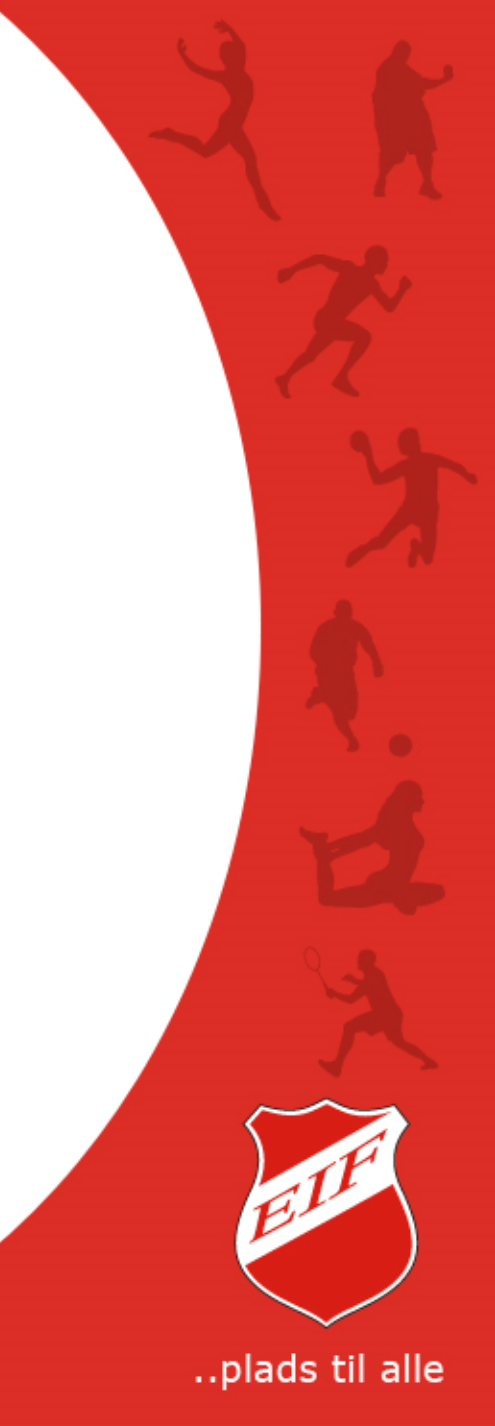

#### **Tilmelding til et hold**

Du kan tilmelde dig et hold enten ved at klikke i den røde knap 'Tilmelding' i højre sidemenu eller klikke i 'Tilmelding' i venstre menu eller

finde dit hold i venstre menu – f.eks. Fodbold > U13 drenge

og på siden benytte knappen 'Tilmeld dig her'.

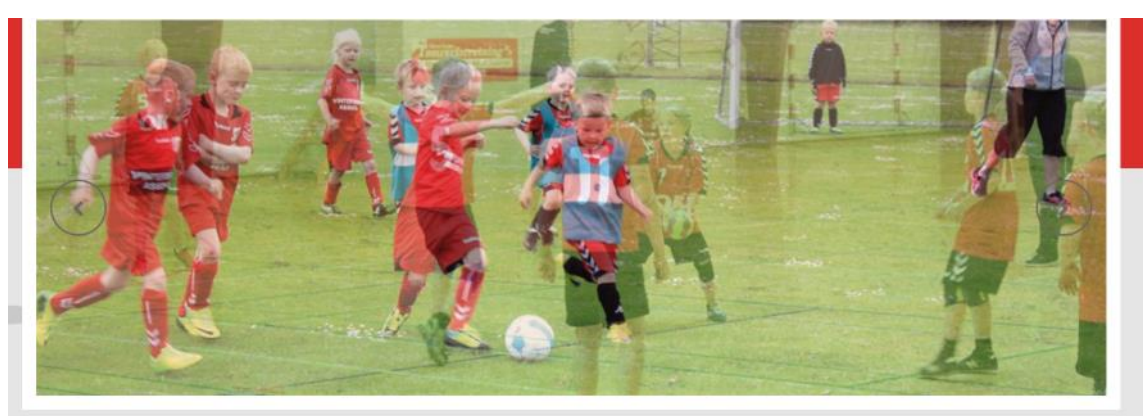

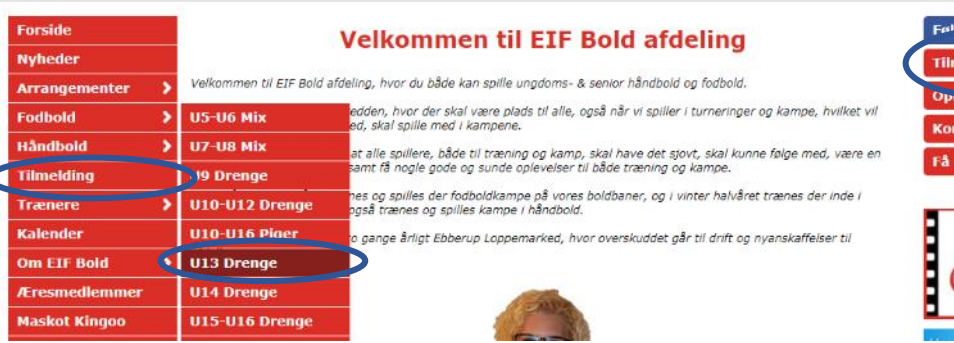

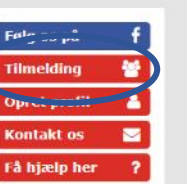

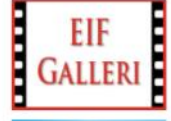

..plads til alle

### Log ind

Du skal nu logge ind med den profil der skal tilmeldes holdet.

Skriv Brugernavn og Password – afslut med ENTER.

På siden kan du se hvem der træner, hvor der trænes, hvordan og hvornår kontingent skal betales, kontingent pris og evt. mulighed for rate betaling.

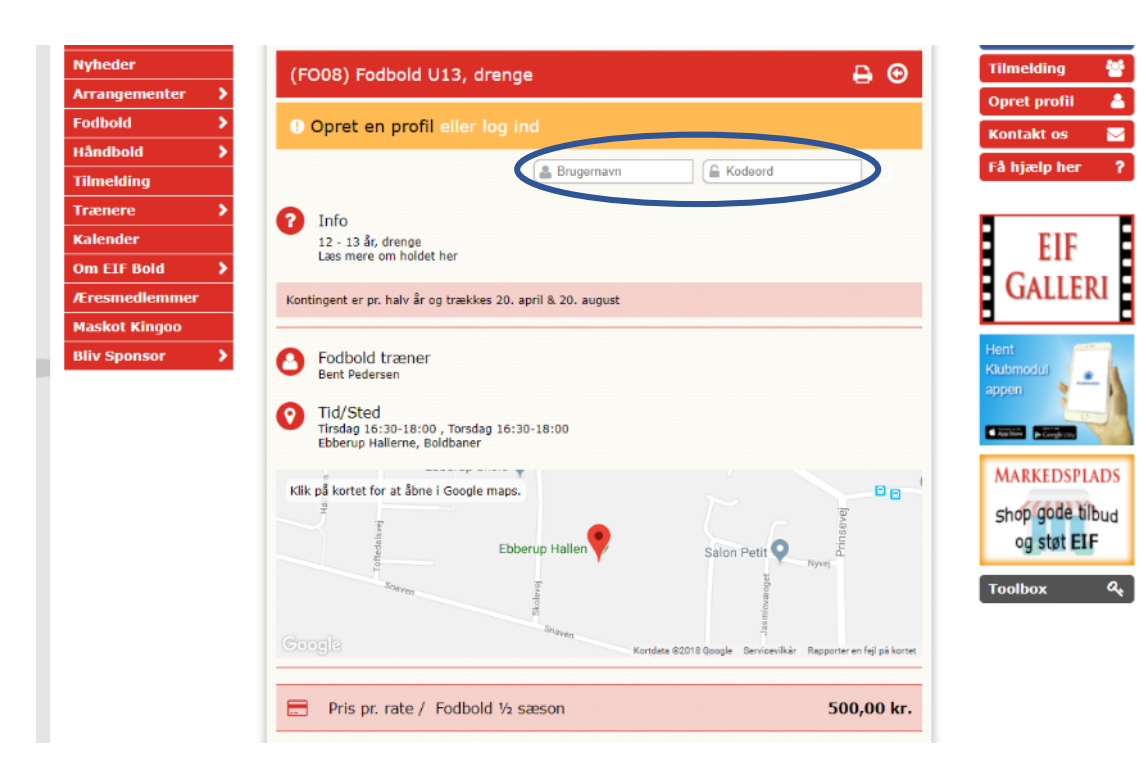

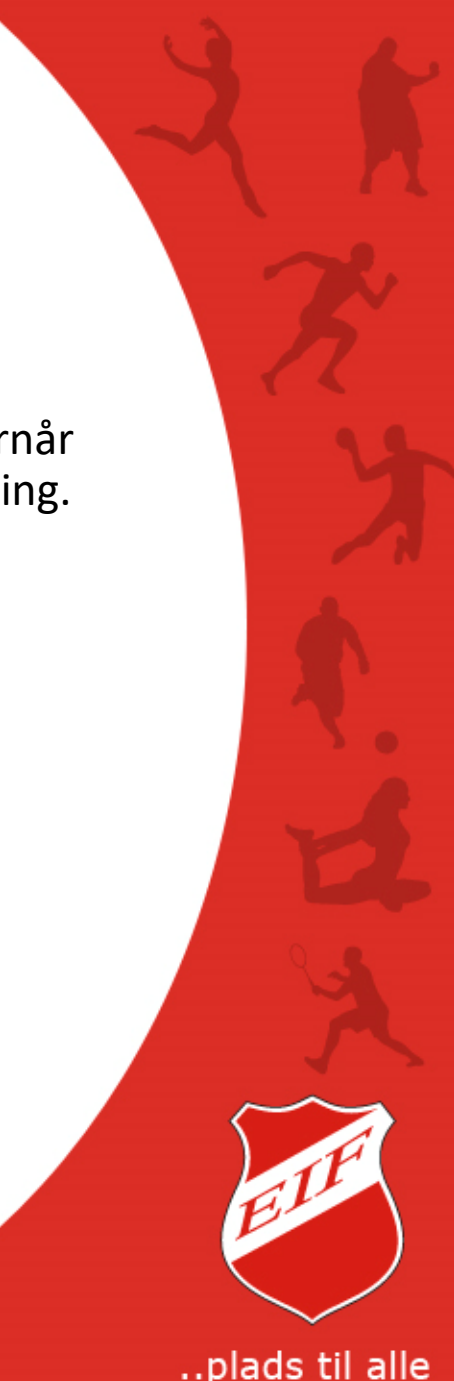

#### Tilmelding til et hold

På hold med løbende kontingent, typisk hold der har sæson hele året, skal der betales en total pris pr. sæson.

På hold hvor sæson kun er i vinter halvåret, kan der enten betales á 2 rater eller hele kontingentet for både efterår og forår.

Husk at sætte flueben ved 'Jeg accepterer betingelser' – der kan læses ved at klikke på linket i 'betingelser'.

Herefter skal du klikke i den grønne knap 'Betal her'.

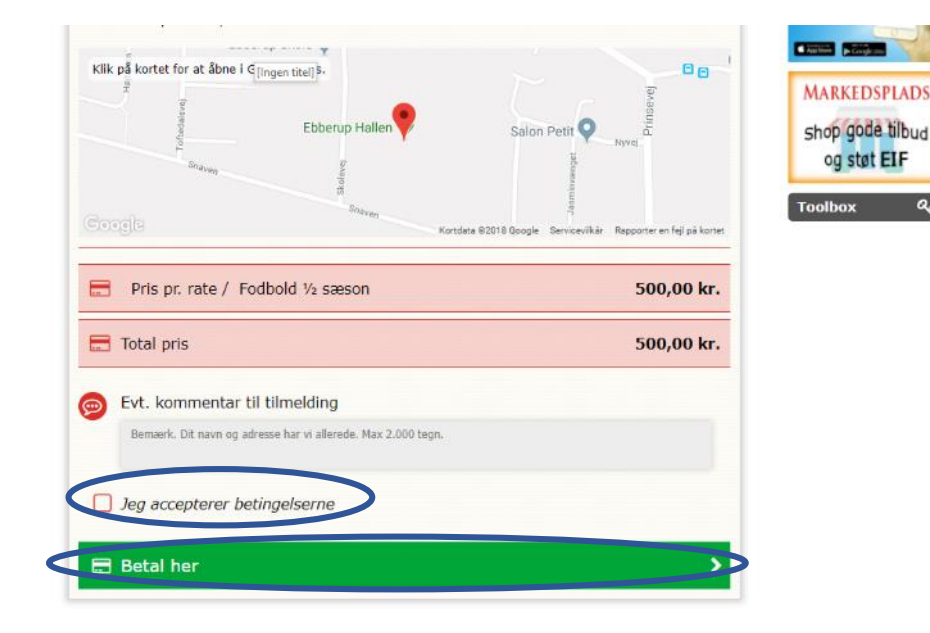

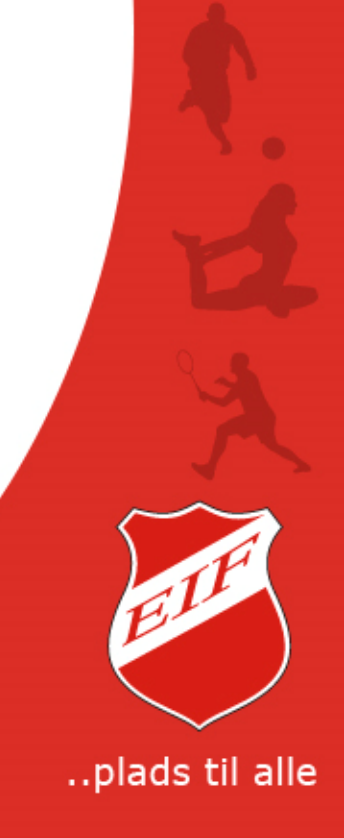

#### **Betaling af kontingent**

Her finder du bl.a. information om hvad du skal betale nu i kontingent, samt dato for hvornår næste kontingent forfalder, hvis der løbende bliver trukket kontingent for holdet.

Udmeldelse skal altid ske skriftlig til afdelingens kassér.

Klik i den grønne knap 'Betal her' for at komme til DIBS betalingsvindue.

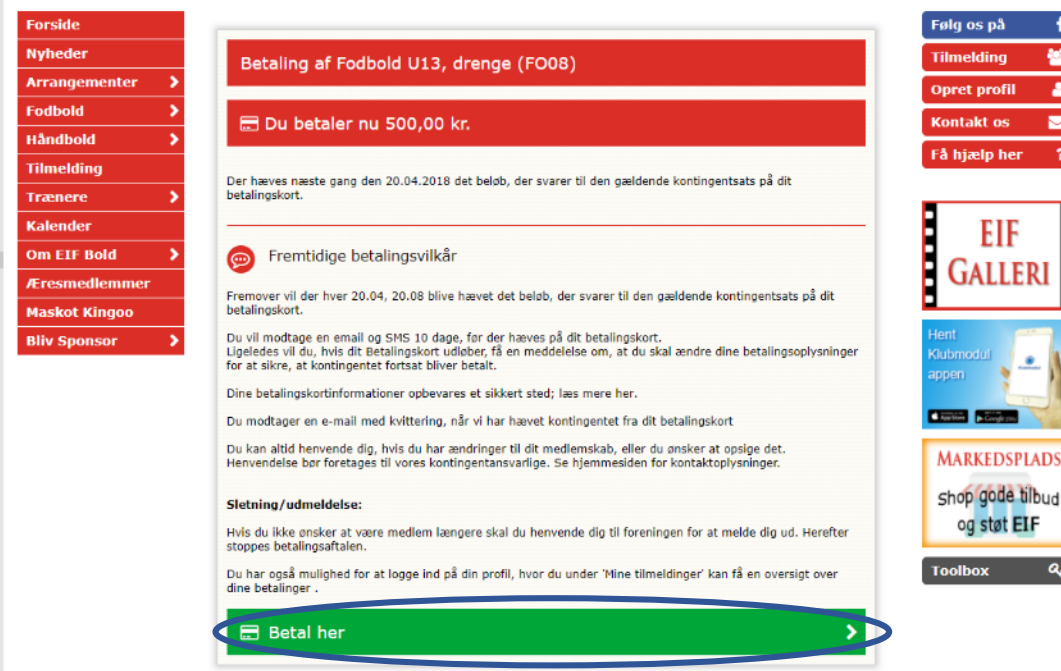

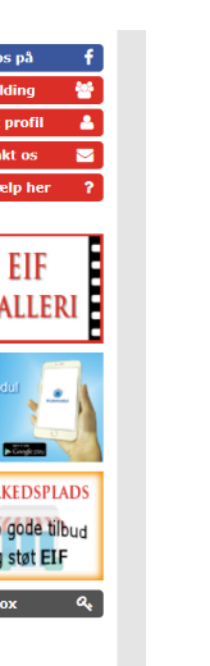

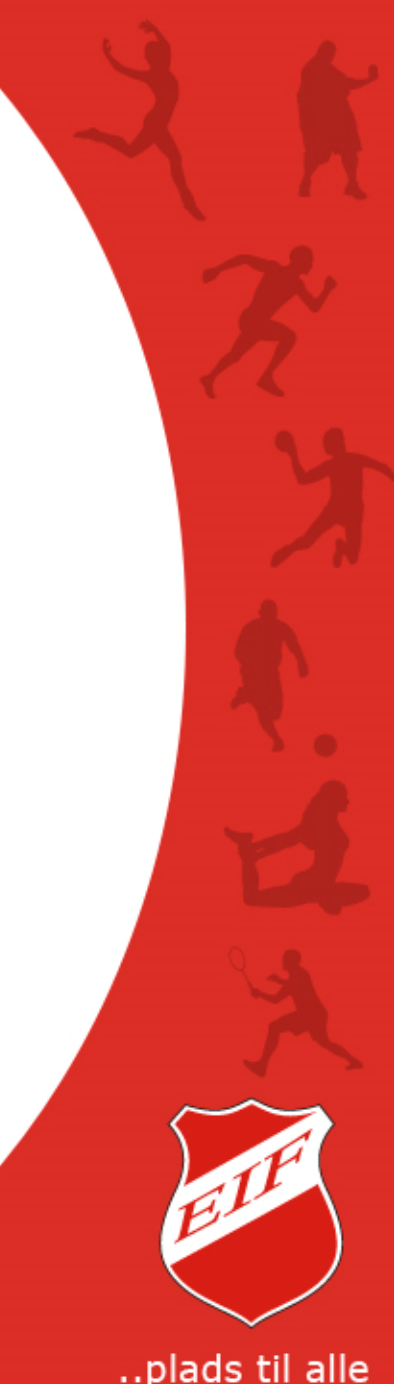

#### DIBS betalingsvindue på sikker en linje

DIBS betalingsvindue åbner op i nyt vindue, altid på en krypteret og sikker linje – godkendt af NETS.

Vælg det betalingskort du ønsker at betale med.

Indtast kortnummer, udløbsdato samt kontrolcifre og accepter betaling.

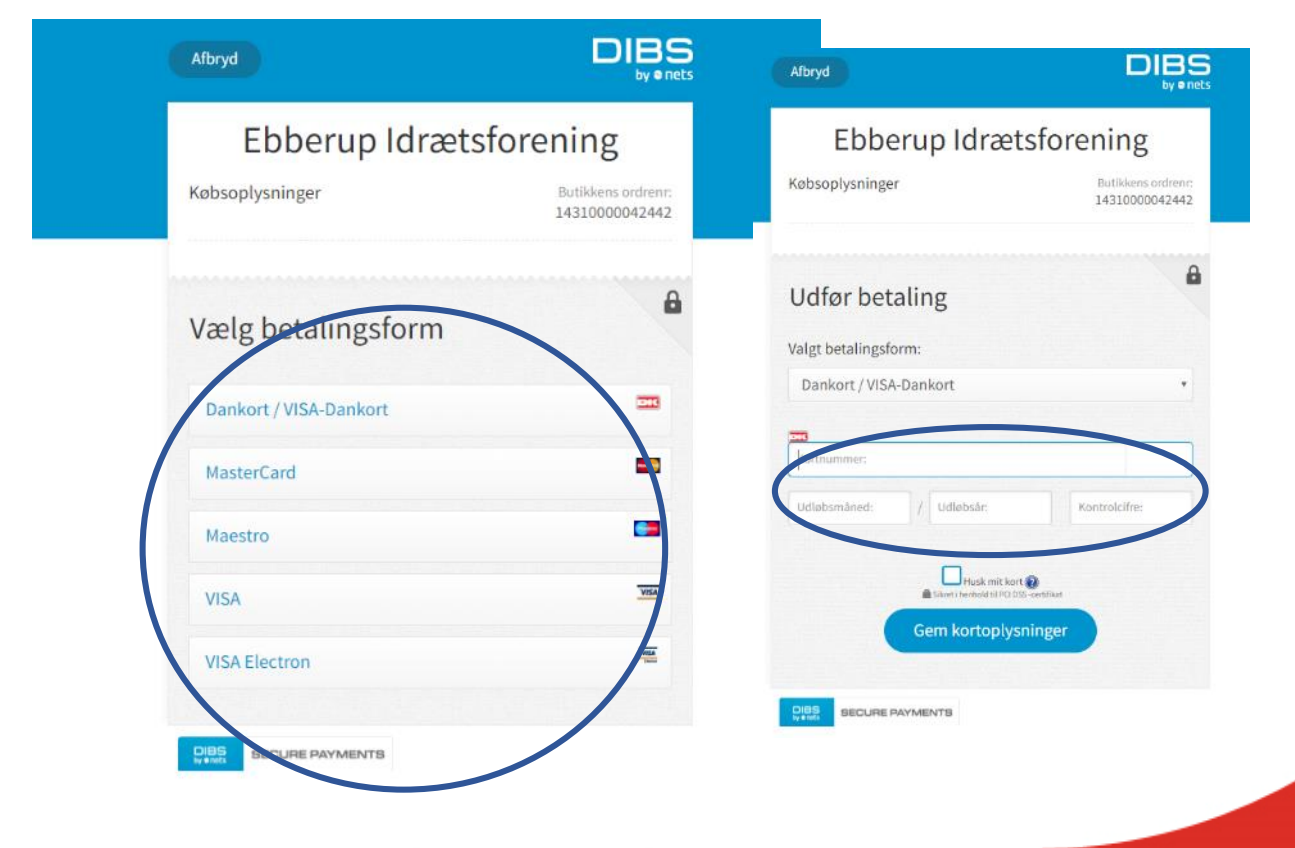

..plads til alle

#### Bekræftelse på tilmelding og betaling

Når du har gennemført tilmelding og dermed betaling for hold tilmelding, modtager du automatisk en mail med bekræftelse på din hold tilmelding.

Du kan se hvilke hold du er tilmeldt, hold og betalings specifikationer i 'Dine tilmeldinger' på din profil – se guide "Profil administration".

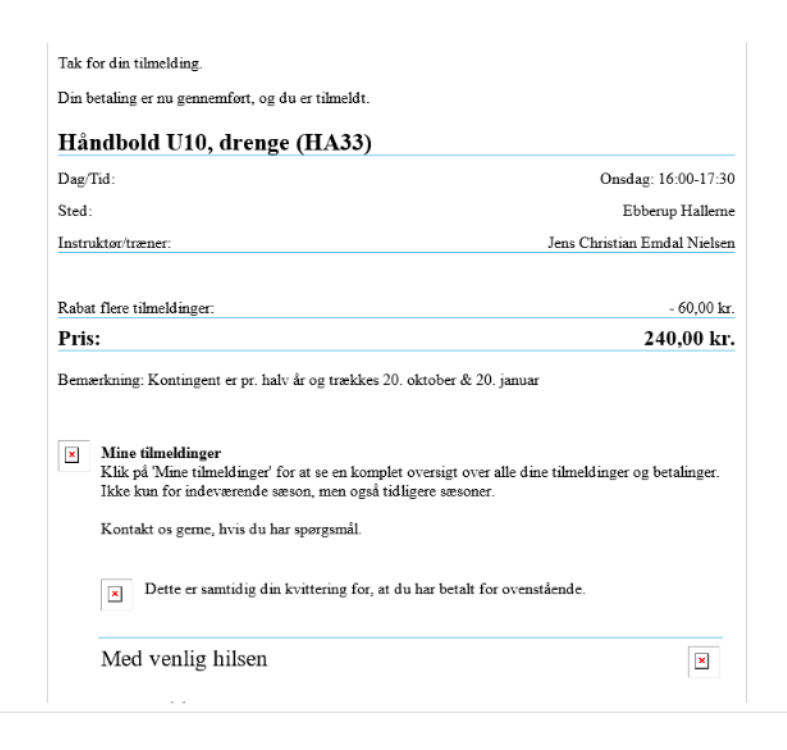

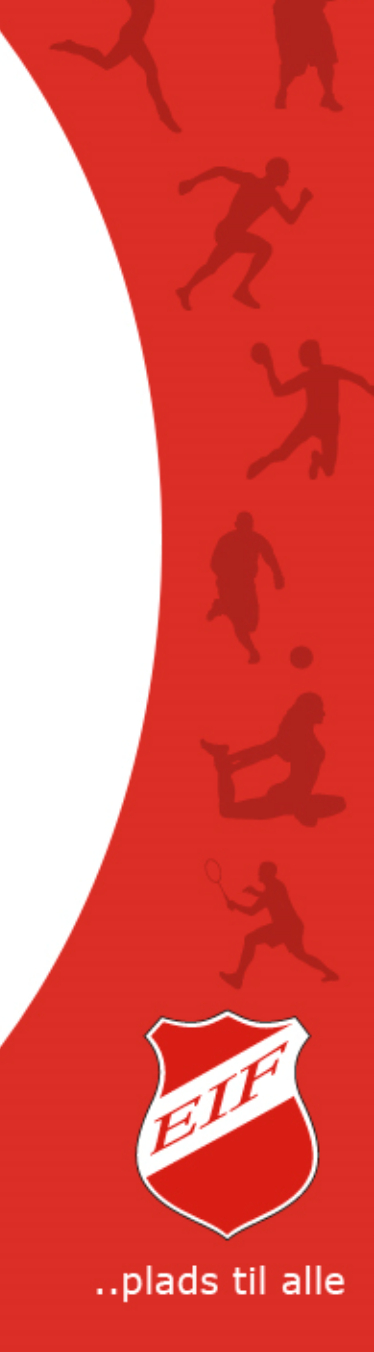